# **SNB** Alahli

# Payment Gateway Registration

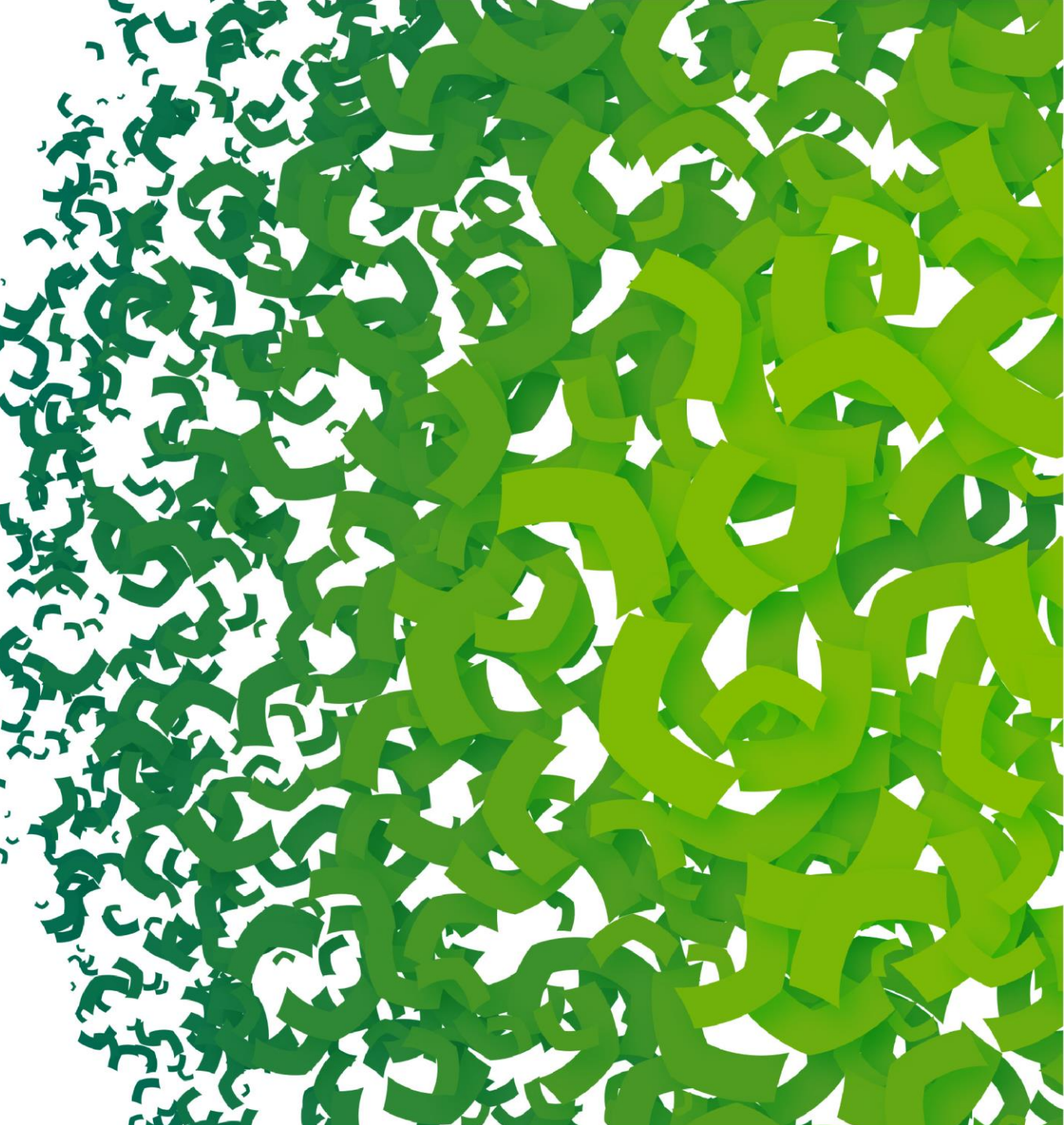

## Visit <u>AlAhlieCorp</u> and login your eCorp account

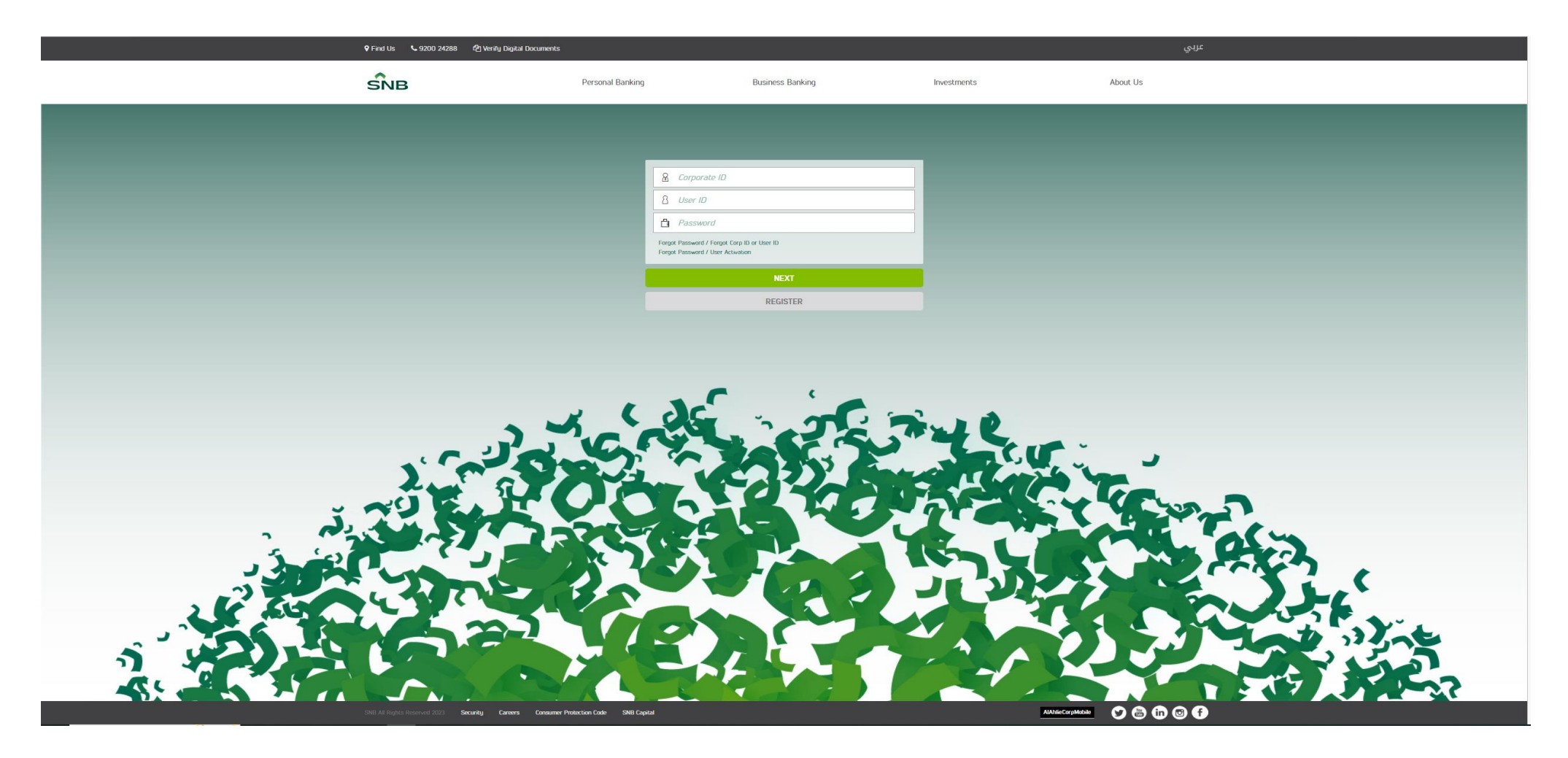

#### > Enter authentication OTP sent to your registered mobile

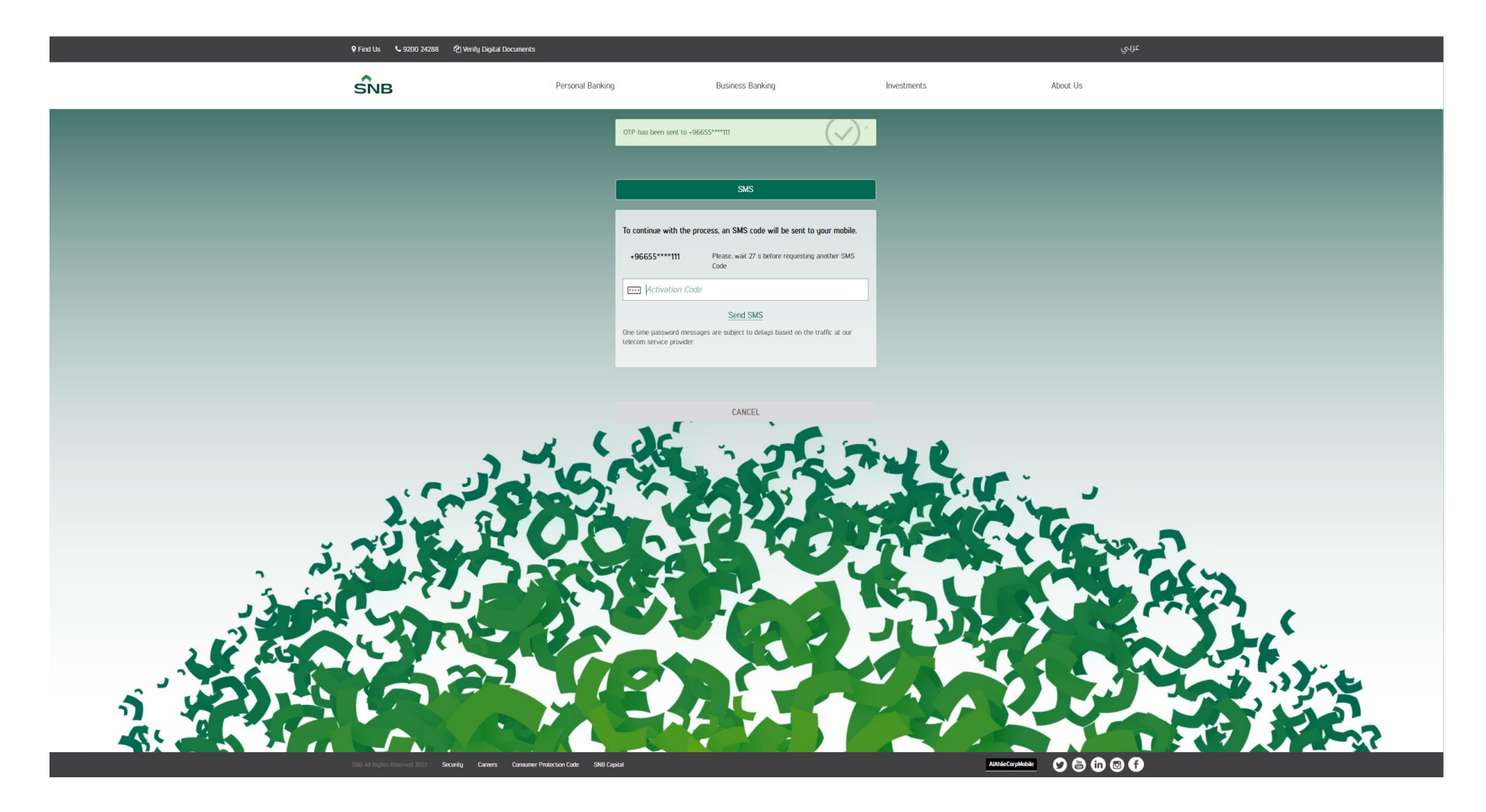

#### Click ALAHLI EPAY

| ŜNВ                                                                                                    | الربية                                                                                                    |
|----------------------------------------------------------------------------------------------------|----------------------------------------------------------------------------------------------------|
| <ul> <li>□ DASHBOARD</li> <li>□ ACCOUNTS</li> <li>□ ACCOUNTS</li> <li>□ ACCOUNTS</li> <li>□ TRANSFERS</li> <li>□ SADAD</li> <li>□ PAYROLL</li> <li>□ CORPORATE CARDS</li> <li>□ ALAHLI DEPOSIT CARD</li> </ul> | Preding Aggrovals   Copy of the set of the set |
| ***       ARANCO         @       FINANCE SERVICES         []]       POS         []]       ALAHLEPAY         Statements                                                                                         | Investments       Image: Control of the control of the c          |
| Statement Reports   Requests   Financial Requests   X LIQUIDITY MANAGEMENT  C CUSTOMER REDUEST  W PROFILE SETTINGS                                                                                             |                                                                                                    |
|                                                                                                    |                                                                                                    |

# Select submit request under Requests

| ŜNB                               |                                                  | الرزية                |
|-----------------------------------|--------------------------------------------------|-----------------------|
| G DASHBOARD                       | AlAhii ePay                                      | (1) Pending Approvals |
|                                   | Search Criteria                                  | ₹ Transaction Inquiny |
| $\rightleftharpoons$ transfers    |                                                  | Ticket Inquiry        |
| -in- SADAD                        | Search Accounts                                  | A Notifications       |
| DAYROLL                           | Select Account Short Name Account Status Balance |                       |
| Ĝ≃ investments                    | Merchant Name Merchant ID Results per page       |                       |
| CORPORATE CARDS                   | 10 -                                             |                       |
| ALAHLI DEPOSIT CARD               | Submit Request Seerch                            |                       |
| 举 агамсо                          |                                                  |                       |
|                                   |                                                  |                       |
| POS                               |                                                  |                       |
| alahli epay                       | ]                                                |                       |
| Statements                        |                                                  |                       |
| Statement Reports                 |                                                  |                       |
| Requests                          |                                                  |                       |
| Suomit Request                    |                                                  |                       |
| ÷ ∎indingen regisijes             |                                                  |                       |
|                                   |                                                  |                       |
|                                   |                                                  |                       |
| W PROFILE SEL INGS                |                                                  |                       |
|                                   |                                                  |                       |
|                                   |                                                  |                       |
|                                   |                                                  |                       |
|                                   |                                                  |                       |
| SNB All Rights Reserved 2023 Sec. | rity Careers Careamer Potecion Code SNB Capital  | ×××× 🛇 🛱 🕅 🛛 🕈        |

# Select registered merchant account and click submit request

| ŚNB                       |                                                              |                            | الىرىية             |
|---------------------------|--------------------------------------------------------------|----------------------------|---------------------|
| (j) DASHBOARD             | D AlAhli ePag                                                |                            | 🕐 Pending Approvals |
|                           | Sauch Criteria                                               |                            |                     |
|                           | Sealth Circline                                              |                            | 🖶 Ticket Inquiny    |
| SADAD                     | Search Accounts                                              |                            |                     |
| DAYROLL                   | Select Account Sho                                           | Account Status Balance     |                     |
| ⊖≃ investmen              | ITS Merchant Name Merchant                                   | rchant ID Results per page |                     |
| CORPORATE                 | E CARDS                                                      |                            |                     |
| alahli dep                | POSIT CARD                                                   | Submit Request Search      |                     |
| 端 агамсо                  |                                                              |                            |                     |
| E FINANCE SE              | ERVICES                                                      |                            |                     |
| POS                       |                                                              |                            |                     |
| 🗐 АГАНЫ ЕРА               | ŶŶ                                                           |                            |                     |
| Statements                |                                                              |                            |                     |
| Statement Report          | vrts                                                         |                            |                     |
| Requests                  | ^                                                            |                            |                     |
| Submit Reque              | st                                                           |                            |                     |
| Financial Reques          | sts 🗸                                                        |                            |                     |
| X LIQUIDITY M             | MANAGEMENT                                                   |                            |                     |
|                           | REQUEST                                                      |                            |                     |
| ③ PROFILE SE              | TTTINGS                                                      |                            |                     |
|                           |                                                              |                            |                     |
|                           |                                                              |                            |                     |
|                           |                                                              |                            |                     |
|                           |                                                              |                            |                     |
| TOTAL AS Duriters Devices | 1 2023 Securitu Careens Consumer Protection Code SNB Cauital | AMA                        |                     |
|                           |                                                              |                            |                     |

## > Fill registration form, select your Payment Service Provider and click save

| ŜNВ                                     |                                      |                                      |                                  | البريية          |
|-----------------------------------------|--------------------------------------|--------------------------------------|----------------------------------|------------------|
| G DASHBOARD                             | AlAhli ePay                          |                                      | ① Pending Approvals              |                  |
|                                         | Submit Dequest                       |                                      |                                  |                  |
| $\overrightarrow{\leftarrow}$ transfers |                                      |                                      |                                  | 🗒 Ticket Inquiry |
| In SADAD                                | Search Accounts                      |                                      |                                  |                  |
| PAYROLL                                 | Select Account                       | Short Name Accour                    | it Status Balance                |                  |
| ්ය investments                          | Merchant name in Commercial register | Merchant name in Commercial register | City *                           |                  |
|                                         | (English) -                          |                                      | Please Select -                  |                  |
| ALAHLI DEPOSIT CARD                     | Address *                            | Phone Number *                       | Delegate Person First Name *     |                  |
| Зу агамсо                               |                                      |                                      |                                  |                  |
|                                         | Delegate person (last name) *        | Delegate Person Mobile Number *      | Email *                          |                  |
| Pos                                     | Technical Contact Name *             | Technical Contact Last Name *        | Technical Contact Mobile *       |                  |
| alahil epay                             | Technical Contact Email *            |                                      |                                  |                  |
| Statements                              |                                      | ]                                    |                                  |                  |
| Statement Reports                       | Website URL *                        | Payment Type *                       | Payment Service Provider (PSP) * |                  |
| Requests                                |                                      | Purchase -                           | ·                                |                  |
| Submit Request                          | Schemas *                            | Gateway *                            |                                  |                  |
| Financial Requests 🗸                    | Please Select -                      | MPGS .                               |                                  |                  |
|                                         |                                      |                                      |                                  |                  |
|                                         | Fee Details                          |                                      |                                  |                  |
|                                         | Setup Fee                            | Credit Card Percentage               | Credit Card Flat Fee             |                  |
|                                         | Monthly Fee                          | Mada Percentage                      |                                  |                  |
|                                         |                                      |                                      |                                  |                  |
|                                         |                                      |                                      | Cancel                           |                  |
|                                         |                                      |                                      |                                  |                  |